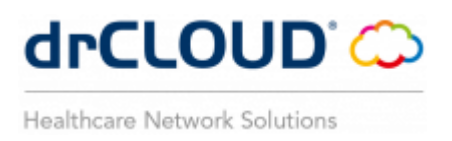

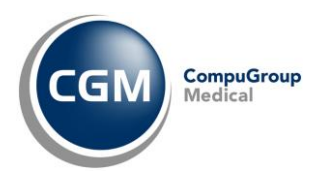

# APPLICATIVI CGM drCLOUD

# Gestione autenticazione a due fattori (MFA)

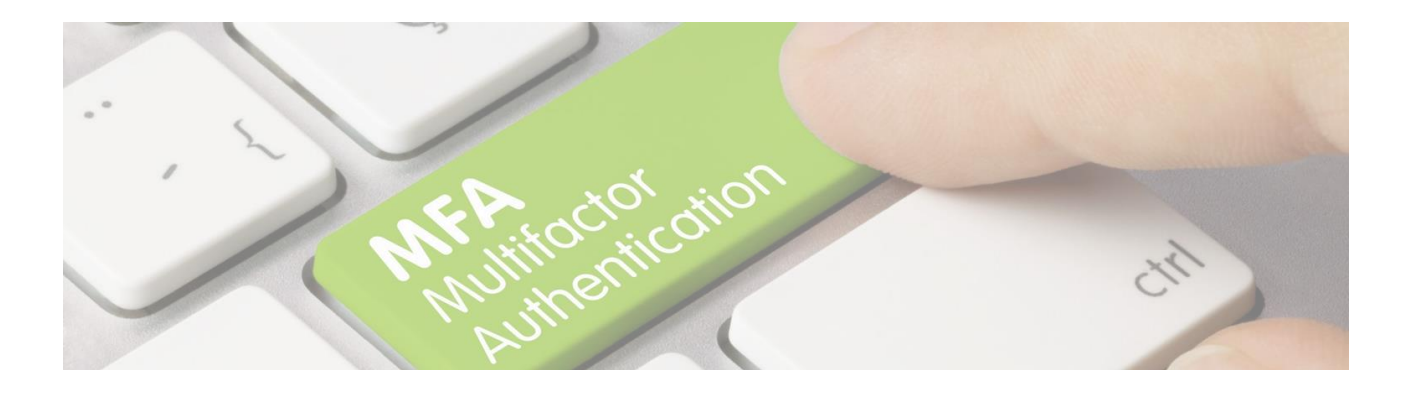

drCLOUD' 🗘

Healthcare Network Solutions

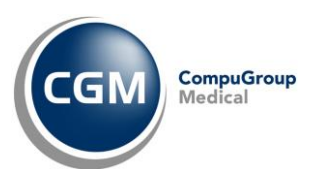

## SOMMARIO

| 1 | PR  | EMESSA                            | 3 |
|---|-----|-----------------------------------|---|
| 2 | GE  | STIONE OPERATIVA                  | 4 |
|   | 2.1 | MFA mediante Google Authenticator | 4 |
|   | 2.2 | MFA mediante SMS                  | 7 |

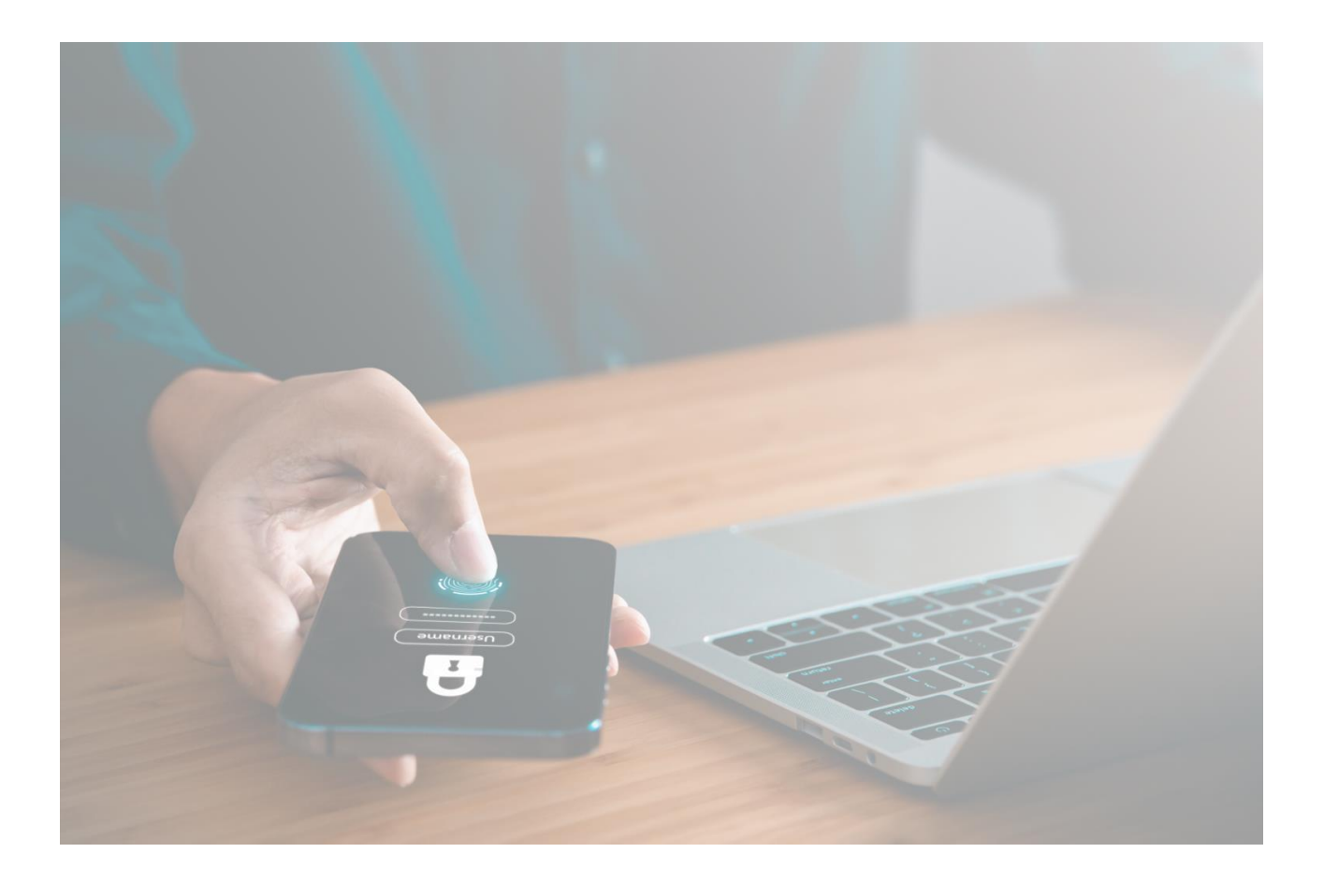

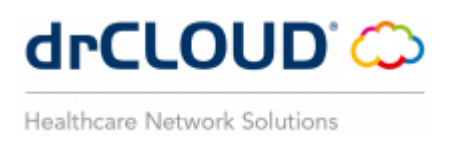

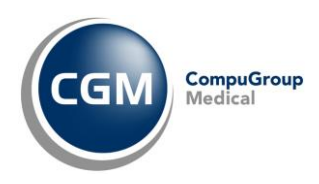

#### **1 PREMESSA**

Gli ultimi aggiornamenti degli applicativi del dominio CGM drCLOUD (PERSONAL e COMMUNITY) hanno introdotto una nuova funzionalità che prevede la modalità di autenticazione multi-fattore (MFA) nei seguenti casi:

- prima attivazione utenza drCLOUD PERSONAL;
- riattivazione utenza drCLOUD PERSONAL (sul medesimo o diverso device);
- primo accesso a drCLOUD COMMUNITY dopo aggiornamento versione 2.14.0 o superiore.

In altre parole, oltre all'autenticazione effettuata attraverso username e password drCLOUD, è previsto l'inserimento di un codice numerico temporaneo (codice OTP) da recuperare all'occorrenza mediante:

✓ Google Authenticator, app gratuita per dispositivi mobile da installare sul proprio smartphone/tablet

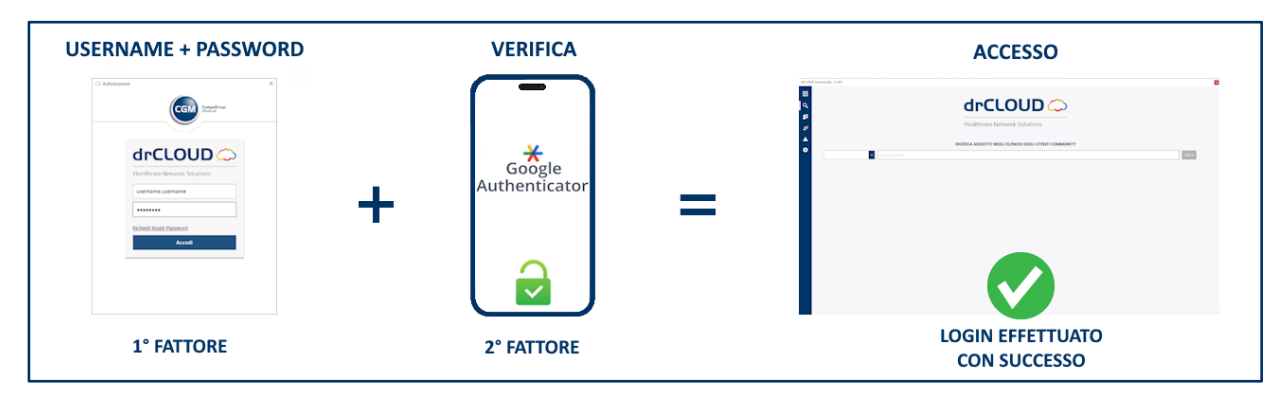

✓ SMS, ricevuto sul numero mobile che il cliente avrà indicato

| USERNAME + PASSWORD                                                                                                    | VERIFICA   | ACCESSO                          |
|----------------------------------------------------------------------------------------------------|------------|----------------------------------|
| Annume  Original  Control  Control | ОТР        |                                  |
| warman company<br>******<br>think finant<br>Anat                                                                                                    | - ****     | =                                |
| 1° FATTORE                                                                                                    | 2° FATTORE | LOGIN EFFETTUATO<br>CON SUCCESSO |

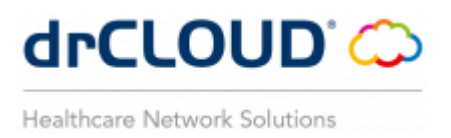

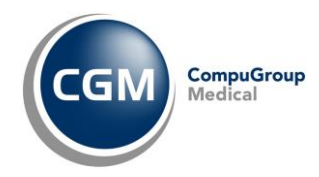

## **2 GESTIONE OPERATIVA**

#### 2.1 MFA mediante Google Authenticator

Qualora ci si trovi in uno dei casi di specie indicati in precedenza, dopo aver effettuato l'inserimento delle credenziali drCLOUD

| Autorizzazioni |                              | > |
|----------------|------------------------------|---|
|                | CGM Medical                  |   |
|                | drCLOUD 🗘                    |   |
|                | Healthcare Network Solutions |   |
|                | username.username            |   |
|                | Richiedi Reset Password      |   |
|                | Accedi                       |   |
|                |                              |   |
|                |                              |   |

verrà richiesto, successivamente, di effettuare l'autenticazione MFA mediante l'utilizzo di Google Authenticator

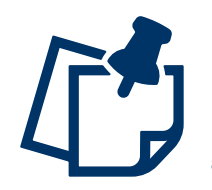

**Google Authenticator** è una App per dispositivi mobile che introduce un ulteriore livello di sicurezza per i tuoi account online aggiungendo un secondo passaggio di verifica quando accedi. Questo significa che, oltre alla password, dovrai inserire anche un codice generato dall'app (anche se non hai una rete o una rete cellulare).

A questo punto, seguire le indicazioni riportate nella maschera a video in successione.

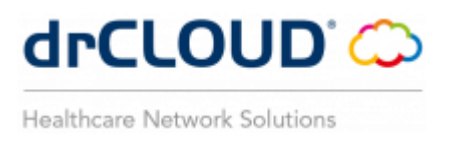

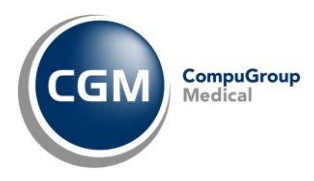

Accedere all'App Google Authenticator ed inquadrare (con la fotocamera del dispositivo) il QR code mostrato per registrare il nuovo codice e cliccare **Continua** 

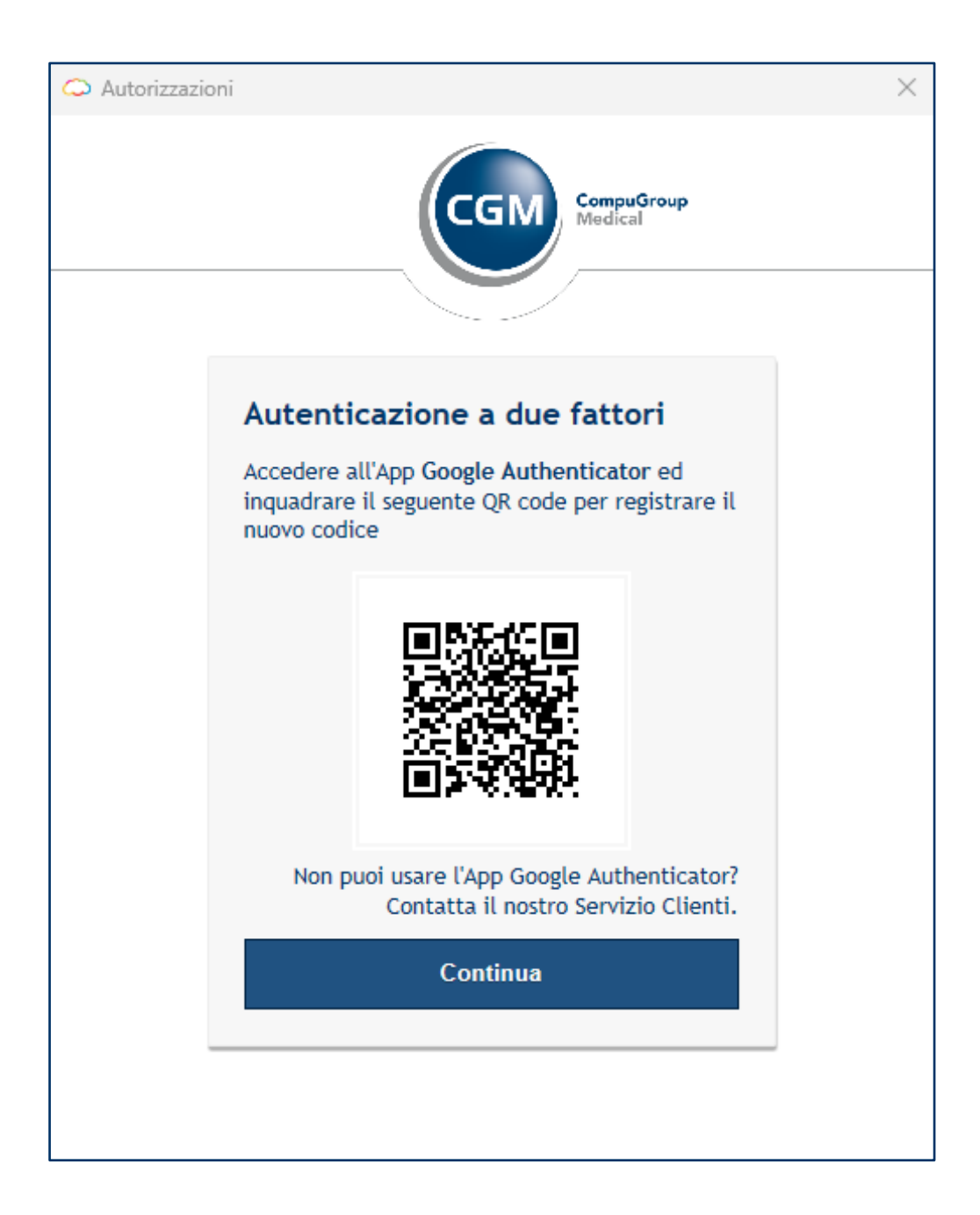

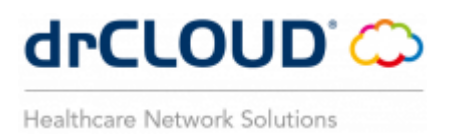

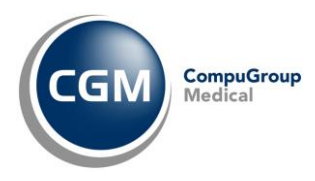

Inserire il codice visualizzato in Google Authenticator nel campo vuoto predisposto nella maschera a video e cliccare su **Continua** 

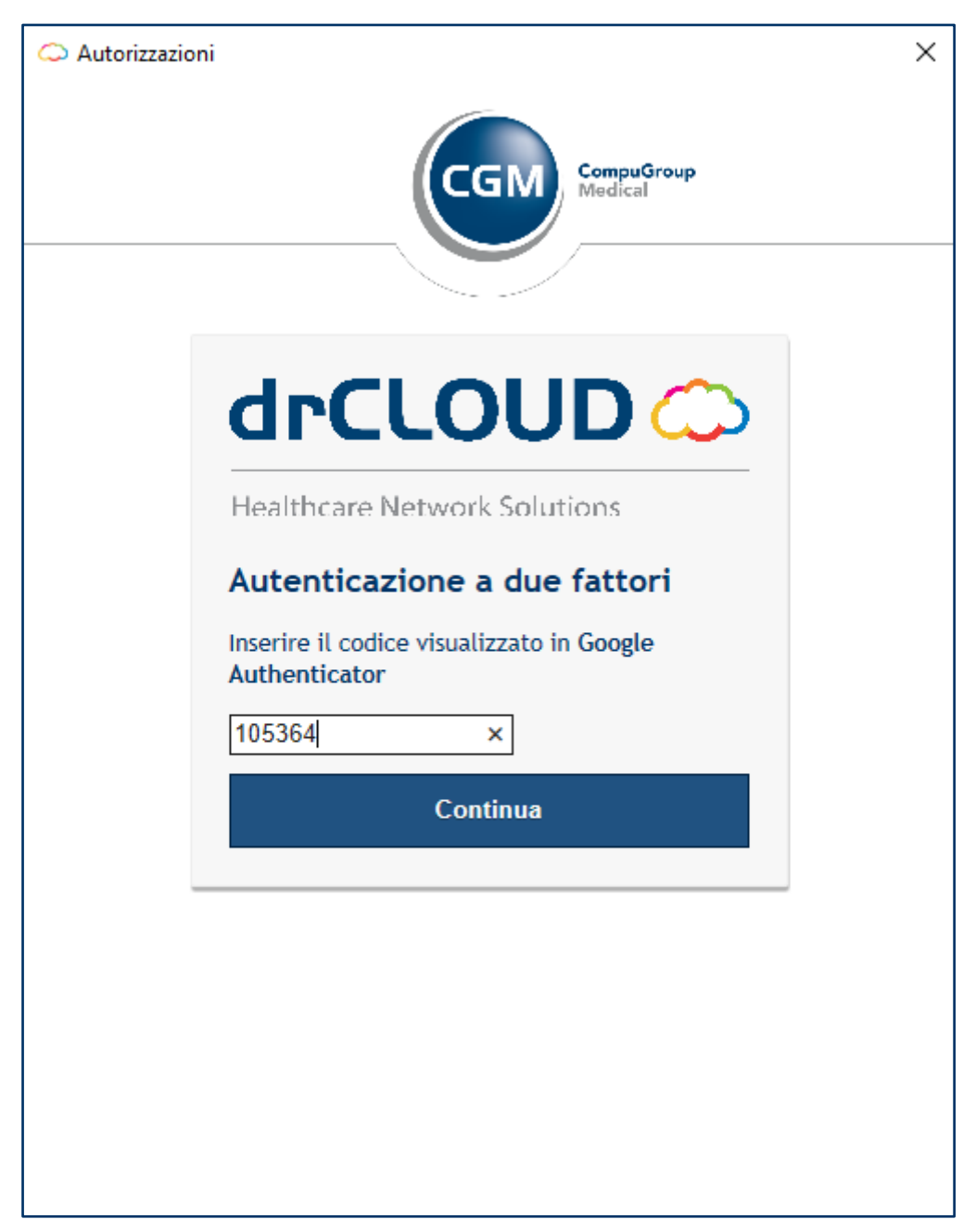

Pertanto, una o più tra le seguenti operazioni di

- prima attivazione utenza drCLOUD PERSONAL
- riattivazione utenza drCLOUD PERSONAL (sul medesimo o diverso device)
- primo accesso a drCLOUD COMMUNITY dopo aggiornamento versione 2.14.0 o superiore

per il quale si era avviata la procedura di autenticazione multi-fattore (MFA) si è conclusa correttamente.

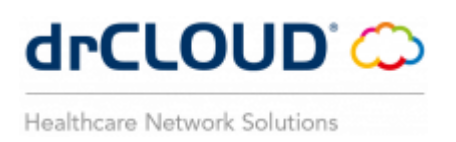

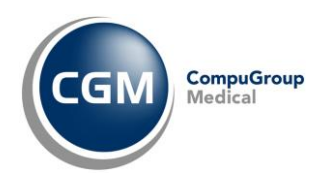

#### 2.2 MFA mediante SMS

La procedura di gestione dell'autenticazione multi-fattore è pressoché la stessa vista nel caso di gestione con Google Authenticator.

Anche in questo caso, dopo aver inserito le credenziali di attivazione drCLOUD e superato il primo step comparirà la **stessa maschera** di **"Autenticazione a due fattori**".

Fare clic su "Non puoi usare l'App Google Authenticator? Contatta il nostro Servizio Clienti."

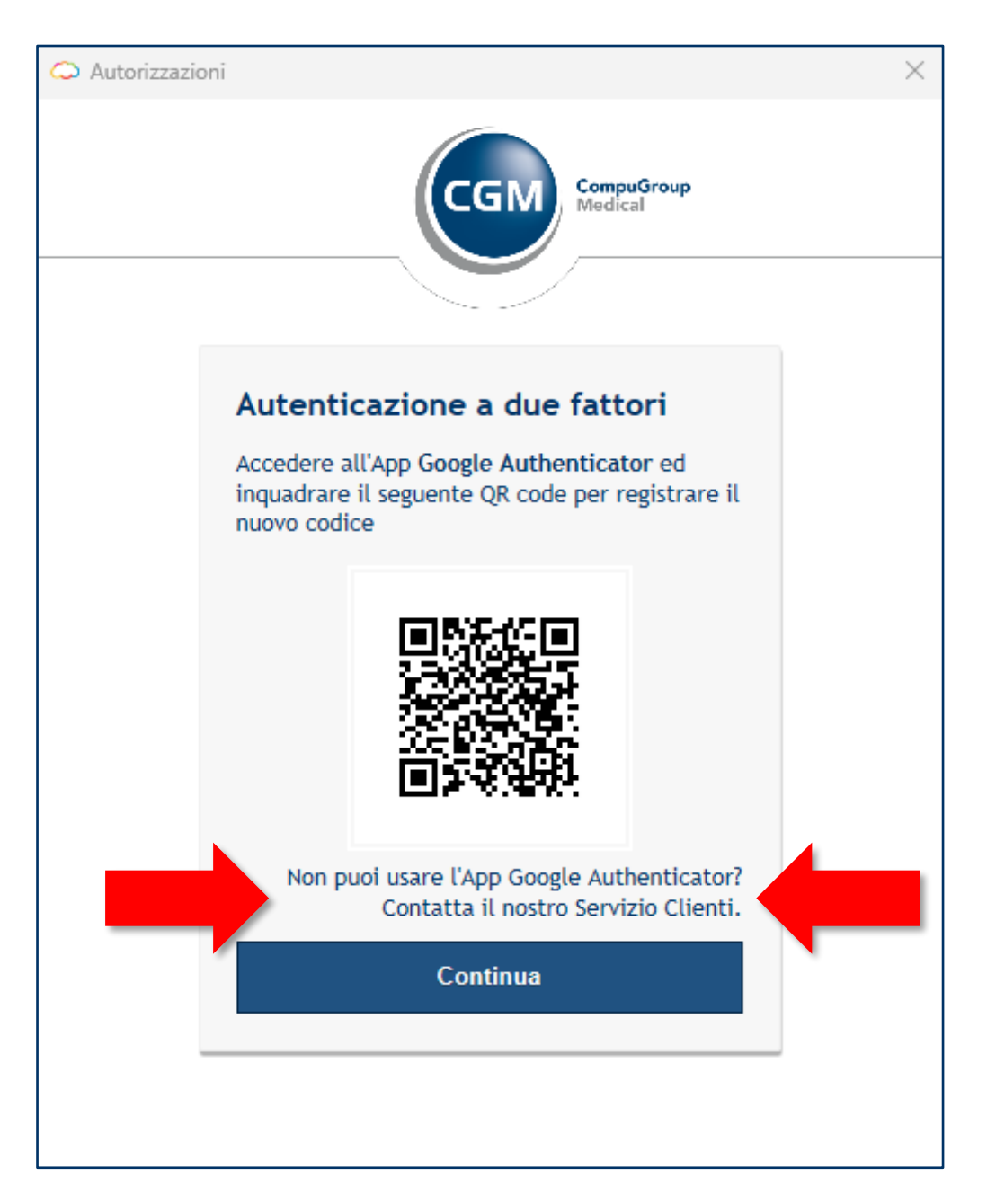

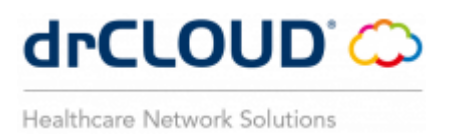

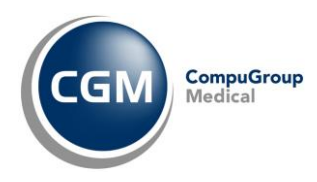

Il Servizio di Assistenza Tecnica di CGM Italia contestualmente avrà provveduto a "certificare" un numero di telefono mobile fornito dal cliente e relativo all'account da attivare.

Ciò premesso, successivamente, si potrà procedere cliccando su "Attiva via SMS"

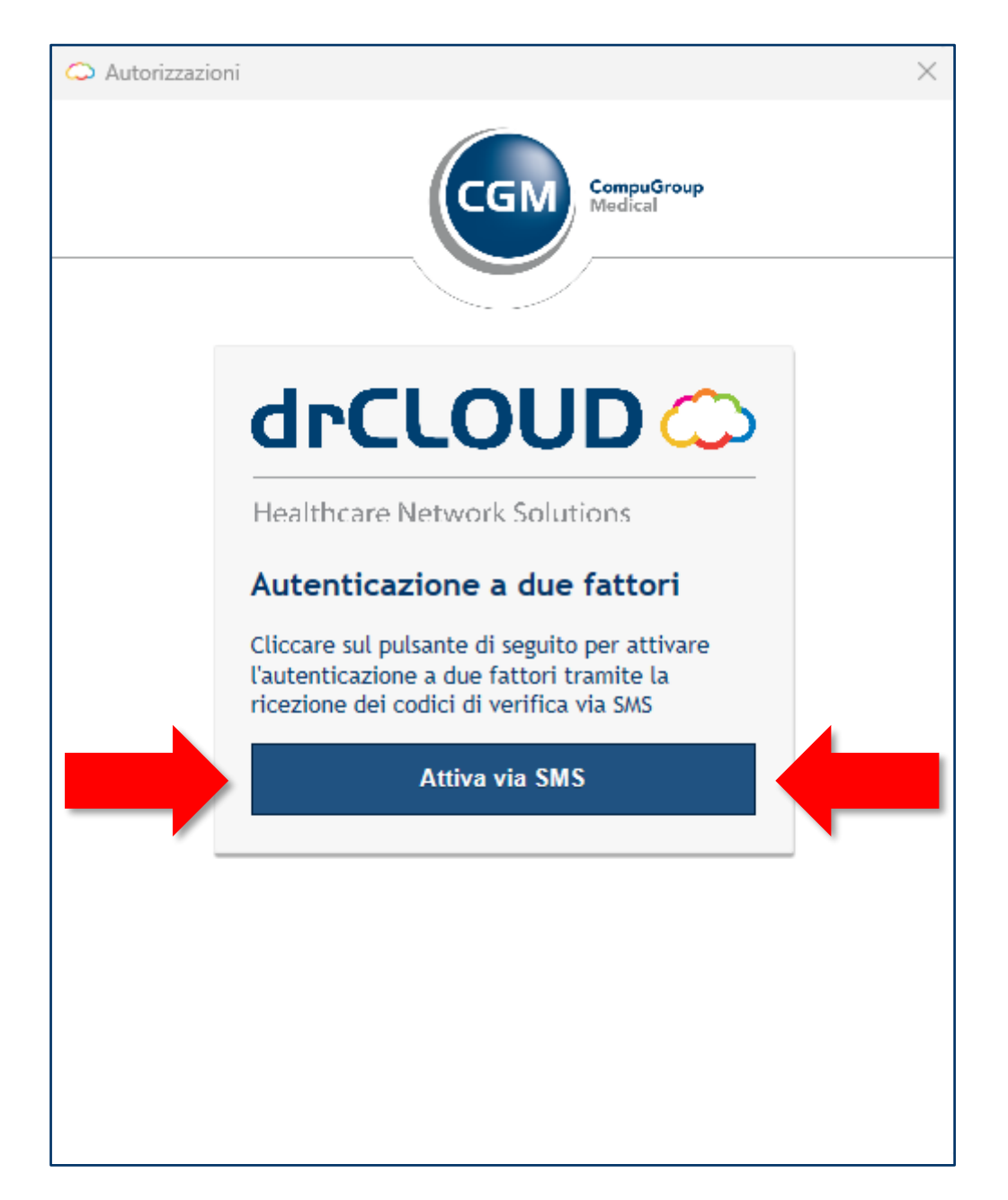

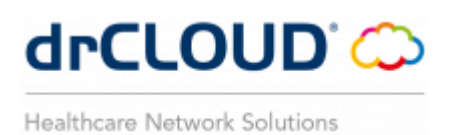

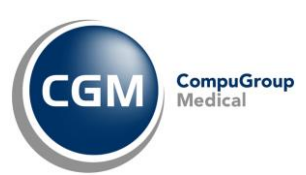

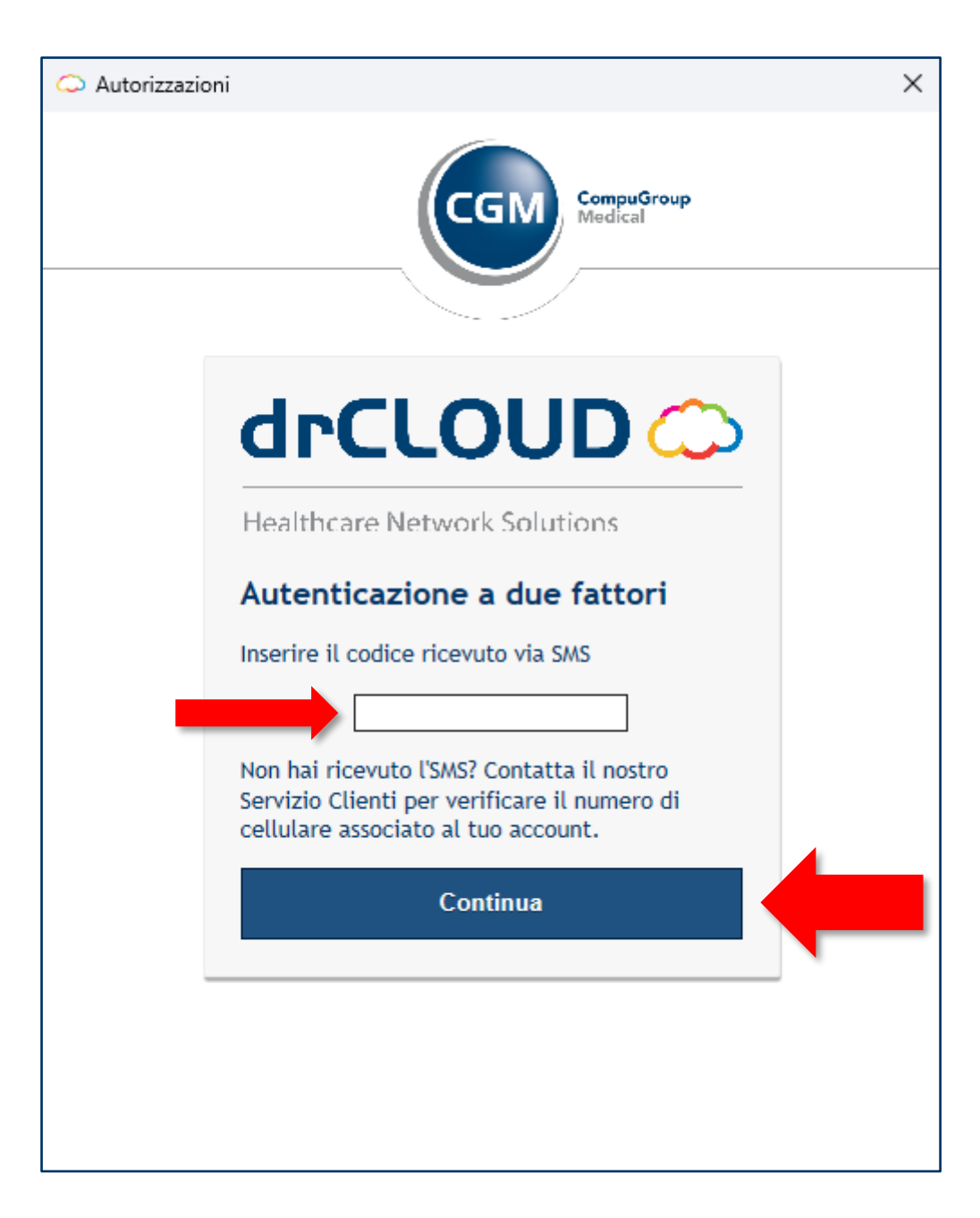

A questo punto una o più tra le seguenti operazioni di

- prima attivazione utenza drCLOUD PERSONAL
- riattivazione utenza drCLOUD PERSONAL (sul medesimo o diverso device)
- primo accesso a drCLOUD COMMUNITY dopo aggiornamento versione 2.14.0 o superiore

per il quale si era avviata la procedura di autenticazione multi-fattore (MFA) si è conclusa correttamente.

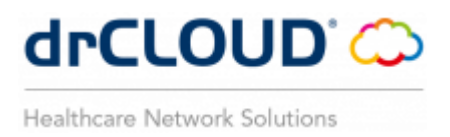

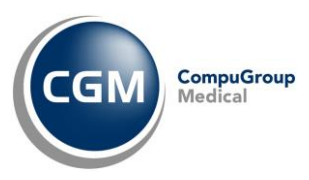

#### **SERVIZIO DI SUPPORTO - CGM SERVICE & SUPPORT**

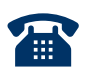

Da rete fissa: **numero verde 800.902.771** Da rete fissa e mobile: **080.33.85.969** 

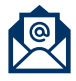

assistenza@drcloud.it

Medici delle Cure Primarie - Supporto - Prodotti - cgm.com

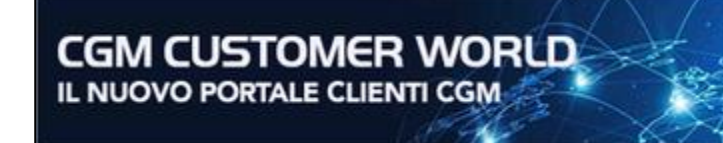

Scopri tutte le funzionalità con un clic

CGI

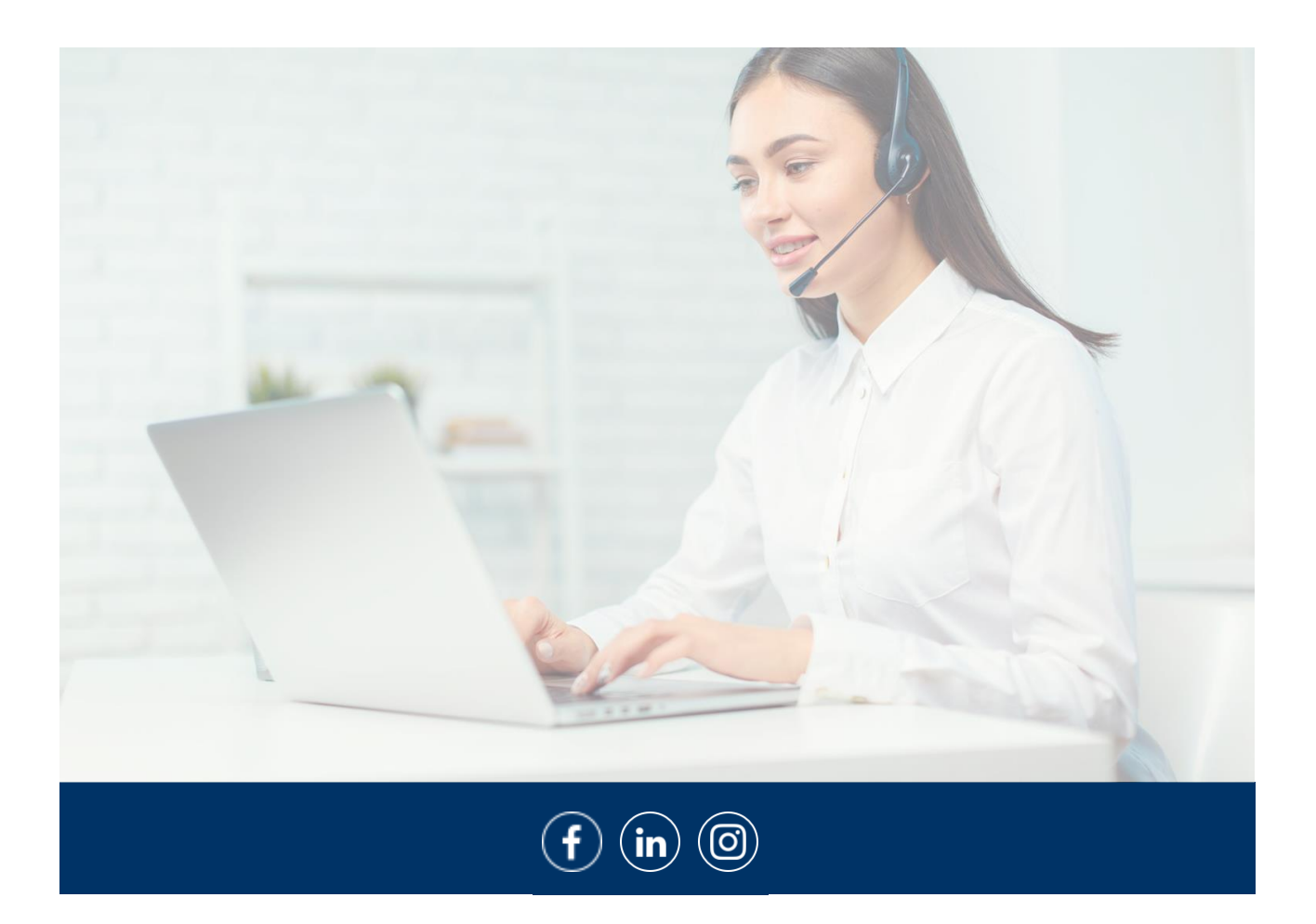